## Beoplay E8 Sport

- CZ Uživatelská příručka
- SK Užívateľská príručka
- HU Felhasználói Útmutató

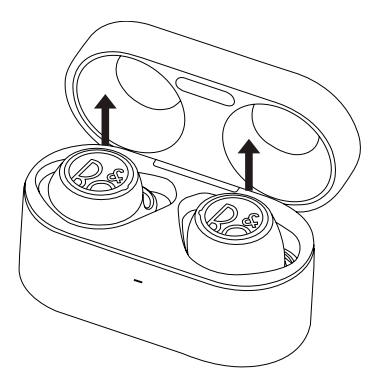

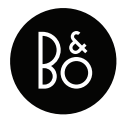

## Aplikace Bang & Olufsen

- CZ Pomocí aplikace Bang & Olufsen App můžete nastavit, optimalizovat pro vaše vlastní požadavky nebo zlepšit kvalitu zvuku u vašich sluchátek.
- SK Pomocou tejto aplikácie Bang & Olufsen App môžete prispôsobiť, optimalizovať svoje vlastné potreby alebo zlepšiť kvalitu zvuku svojej hudby.
- HU A Bang & Olufsen App segítségével rendesen beállíthatja, optimalizálhatja saját elképzelései szerint vagy továbbfejlesztheti zene hangzási minőségét.

App Store

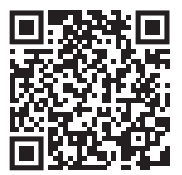

Google Play

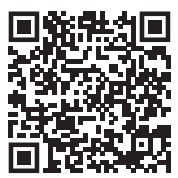

## Použití

CZ Před prvním použitím sluchátek, po vybalení, vložte sluchátka do nabíjecího pouzdra a vyjměte je, aby se zapnula.

Sluchátka jsou připravena ke spárování Bluetooth, když stavové kontrolky blikají modře. Zapněte na zařízení Bluetooth a vyberte Beoplay E8 Sport. Pokud tomu tak není, ujistěte se, že levé a pravé sluchátko nejsou od sebe vzdálena více než 20 cm od sebe, a poté se dotkněte a podržte touchpad na obou sluchátkách po dobu 5 sekund a zahájíte párování Bluetooth. Indikátor bude mihat modře a zazní hlasový signál.

SK Pri prvom použití po vybalení vložte slúchadlá do puzdra na batériu a odtiaľ ich vyberte, aby sa zapli. Slúchadlá sú pripravené na spárovanie Bluetooth, keď indikátory stavu blikajú na modro. Zapnite na zariadení Bluetooth a vyberte Beoplay E8 Sport. Ak nie, uistite sa, že ľavé a pravé slúchadlá nie sú od seba vzdialené viac ako 20 cm, potom sa dotknite a podržte dotykovú podložku na obidvoch ušiach po dobu 5 sekúnd, aby sa začalo párovanie Bluetooth. Indikátor bude blikať na modro a zaznie zvukový signál. HU Ha a kicsomagolás után először használja, helyezze a fülhallgatót az akkumulátor-tokba, majd vegye ki onnan, hogy bekapcsolhassa.

A fejhallgató készen áll a Bluetooth párosításra, ha az állapotjelző indikátorok kékkel villognak. Kapcsolja be a Bluetooth-ot a készüléken, és válassza a Beoplay E8 Sport lehetőséget. Az ellenkező esetben győződjön meg arról, hogy a fülhallgató bal és a jobb oldala 20 cm-re van-e egymástól, majd érintse meg és tartsa megnyomva a fejhallgató mind a két oldala töuchpadját muntegy 5 másodpercig, hogy elindítsa a Bluetoothpárosítást. Az indikátór kékkel kezd villogni, és megszóllal egy megfelelő hangjelzés.

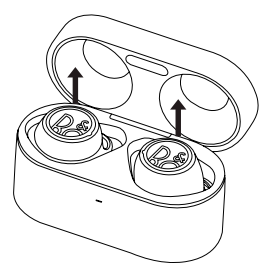

- CZ A Indikátor pouzdra na baterie B Magnetické držáky
   C Kontakty pro nabíjení sluchátek D Zásuvka USB-C
   E Nabíjecí kabel USB F Bezdrátová nabíječka
- SK A Indikátor puzdra na batériu B Magnetické držiaky
   C Kontakty na nabíjanie slúchadiel D Zásuvka USB-C
   E Nabíjací kábel USB F Bezdrôtové nabíjanie
- HU A Az akkumulátor ház jelzője. B A mágneses tartók.
   C A fejhallgató töltő érintkezői. D Az USB-C csatlakozója. E Az USB csatlakozós töltő kábel.
   F A vezeték nélküli töltés.

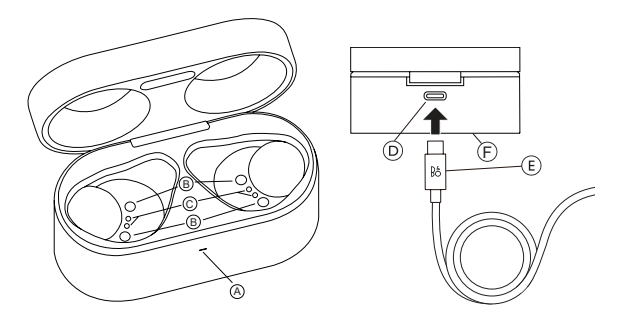

- CZ G Magnetické držáky H Indikátor stavu I Kontakty pro nabíjení J Dotyková podložka K Mikrofon L bassreflexový port
- SK G Magnetické držiaky H Indikátor stavu I Kontakty na nabíjanie J Dotykový panel K Mikrofón L Fázový invertorový port
- HU G A mágneses tartók. H Az állapotjelző indikátor.
  I A töltő érintkezők. J A touchpad. K A mikrofon.
  L A fázis inverter-port.

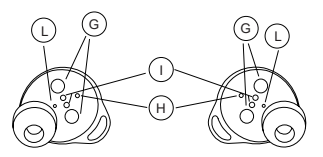

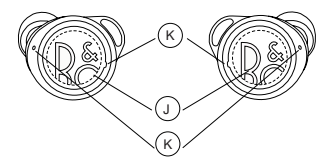

## Online registrace

- CZ Zaregistrujte se na adrese www.beoplay.com/register a získejte od B&O PLAY důležité informace o produktech a softwaru, stejně jako o skvělých nabidkách a vzrušujících událostech. Pokud jste produkt zakoupili v obchodě BANG & OLUFSEN nebo na webových stránkách www.beoplay.com, byli jste zaregistrováni automaticky.
- SK Zaregistrujte sa na adrese www.beoplay.com/register a získajte dôležité informácie o výrobku a softvéri, o zaujímavých správach a ponukách od spoločnosti BEOPLAY. Ak ste si výrobok zakúpili v obchode BANG & OLUFSEN alebo na www.beoplay.com, automaticky ste sa zaregistrovali.
- HU Regisztráljon a www.beoplay.com/register oldalon, és kapjon fontos termék- és szoftverinformációkat, valamint izgalmas híreket és ajánlatokat a B&O PLAYtól. Ha a terméket a BANG & OLUFSEN üzletből vagy a www.beoplay.com webhelyről vásárolta meg, akkor automatikusan regisztrálták.